# **Mailing Lists: Administration**

- Adding Users by Role
- Modifying Subscription Options for a Single User

List Settings

- Archiving
- Bounces
- Banning Addresses
- Restricting Senders
- Deleting Lists

Once mailing lists are created, owners and moderators can manage lists how they see fit. This article is not meant to be all-inclusive, as covering every option would be overwhelming on a single page. However, this page includes common tasks and configuration questions asked by members in the past. You can always reach out to support@wiscnet.net or call (608) 442-6761 extension 2 if your question is not answered here. This article uses the domain list s.wiscnet.net for the web interface. Other domains also lead to the same interfaces, so even if you use a different domain to access the list portal, these settings will be the same.

| Adding                                                                                                    | Info Subscription requests • • | Held messages | Users 🔻                              | Templates | Settings  | Mass operations 🔻 | Ban List | Header filters | Delete |
|----------------------------------------------------------------------------------------------------|--------------------------------|---------------|--------------------------------------|-----------|-----------|-------------------|----------|----------------|--------|
| Users by<br>Role                                                                                                    | List Owners (2)                |               | Members<br>Non-Members<br>Moderators |           |           |                   |          |                |        |
| For each                                                                                                    | Email Address:                 | Display Name: | Owners                               |           | Add owner |                   |          |                |        |
| list, they can<br>be any                                                                                                    | Search members Q               |               |                                      |           |           |                   |          |                |        |
| combination<br>of Owner,<br>Moderator,<br>Member, or<br>Non-member.<br>Adding and<br>removing<br>members to<br>any of these<br>roles besides<br>the member<br>role is<br>performed the | Address                        |               |                                      |           |           |                   |          |                |        |
|                                                                                                    |                                |               |                                      |           |           |                   |          | Delete         |        |
|                                                                                                    |                                |               |                                      |           |           |                   |          | Delete         |        |
|                                                                                                    | Results per page: 25 ∨         |               |                                      |           |           |                   |          |                |        |

same way. Owners have full control of list settings. They have the ability to manage other users on the list, make and modify templates, approve subscription changes and messages, and modify the general list settings. They can do everything a moderator can, so explicitly adding a user to both owner and moderator roles is not necessary. Moderators have the ability to approve subscription requests and deny or approve messages flagged by the inbound message filter. Members are those subscribed to lists. Non-members are those who are not subscribers yet have interacted with the list or intend to. To add a user to the Owner, Moderator, or Non-Member roles can be done by any Owner of the list.

| Search members Q CSV Export Remove Selected Remove ALL members |         |  |      |                    |                   |              |  |  |
|----------------------------------------------------------------|---------|--|------|--------------------|-------------------|--------------|--|--|
| )                                                              | Address |  |      | Delivery Mode      | Moderation Action | Bounce Score |  |  |
|                                                                |         |  |      | Regular            | None              | 2            |  |  |
|                                                                |         |  |      | Regular            | None              | 3            |  |  |
|                                                                |         |  | Resu | Its per page 25 v  |                   |              |  |  |
|                                                                |         |  | Resu | lts per page: 25 → |                   |              |  |  |

In the members tab, the options are slightly different, as members can only be removed and modified. To add members manually, this must be done under the Mass Operations tab by putting in each member to subscribe in the text box. The member view does, however, allow you to view members, edit individual member settings, and remove members from the list. Note that removing members is also possible in the same way you add new members, in the Mass Operations tab under Mass removal. Clicking on the CSV Export button will download a file which can be opened in a program like Microsoft Excel to view a list of all email addresses currently subscribed to the list. Doing this does not remove the members from the list. Within the list of members contains their delivery mode, the moderation action, and their Bounce Score. Bounce scores are incremented each time the delivery of a message fails. How long it takes to reset is list-dependent and is changed in the list settings.

## Modifying Subscription Options for a Single User

It is currently not possible to set user preferences for all users in a list, though individual preferences can be changed under Users > Members and clicking on the email of the member to change. Note that aside from the Moderation setting, all settings can also be changed by the member themselves to meet their needs.

# **List Settings**

The list settings lets owners control a lot about how their list behaves and handles messages. These settings are found under the Settings tab within each list. For many settings, notes under each setting explain the purpose of the setting. This section highlights questions members have had and how to configure more complex situations that are not obvious simply by looking at the various options.

## Archiving

As a list owner, you are able to control if a list is archived. By default, all messages in a list are saved in the list archives privately. To change this, go to Archiving under the Settings tab. Changing the Archive Policy will dictate how accessible messages sent to the list are. Public archives will make the archives available to view by anyone, regardless if they are signed in or not. Private archives restricts viewing of archives to members and owners of a list. 'Do not archive this list' means that no messages sent in the mailing list are saved. If there is no intent to make the lists have archives in the future, you can reach out to WiscNet Support to remove the list from showing up in the list of Archives. Simply setting the list to not Archive messages only applies to future messages, and any prior messages will still exist if the list setting is changed after a message is sent to the list. If you wish to remove the Archive completely, please reach out to WiscNet Support at s upport@wiscnet.net.

#### **List Settings** ullet Public archives $\bigcirc$ Private archives $\bigcirc$ Do not archive this list Archive policy List Identity Policy for archiving messages for this list Automatic Responses Alter Messages Active archivers hyperkitty prototype **DMARC** Mitigations ● Plain text ○ Markdown text Archive Rendering mode Digest This option enables rendering of emails in archiver as rich text with Message Acceptance formatting based on markup in the email. Currently, this option is only supported by Hyperkitty. Member Policy Bounce Processing

### **Bounces**

| When a recipient address is<br>undeliverable, an email to them will<br>bounce, and Mailman will increment the                                                                    | List Settings<br>List Identity Process Bounces © Yes O No<br>Automatic Responses Specifies whether or not this list should do automatic bounce processing.                                                                                                    |                                     |                                                                                                    |                                                                                                    |                    |  |  |  |
|----------------------------------------------------------------------------------------------------|----------------------------------------------------------------------------------------------------|-------------------------------------|----------------------------------------------------------------------------------------------------|----------------------------------------------------------------------------------------------------|--------------------|--|--|--|
| it is the first bounce of the day. While a<br>bounce may mean a misconfiguration on<br>our end, more than likely, it is because                                                  | Automatic Responses<br>Alter Messages<br>DMARC Mitigations<br>Dionst                                                                                                    | Bounce score threshold              | 5<br>This is the bounce score abo<br>disabled. When the subscrip                                                                                                    | sist should do automatic bounce processing.                                                                                                    |                    |  |  |  |
| the recipient's address doesn't exist, their<br>mailbox is full, or is being rejected for<br>message filtering. How Mailman handles<br>these bounces is customizable in the list | Message Acceptance<br>Archiving<br>Member Policy                                                                                                    | Bounce info stale after             | 7d<br>The number of days after which a member's bounce information is considered stale. If<br>no new bounces have been received in the interim, the bounce score is reset to zero.<br>This value must be an integer. |                                                                                                    |                    |  |  |  |
| settings.                                                                                                    | Bounce Processing                                                                                                    | Notify owner on bounce<br>increment | 🔿 Yes 🖲 No                                                                                                    |                                                                                                    |                    |  |  |  |
| Once a recipient reaches the bounce<br>threshold, disable warnings will be sent                                                                                                  |                                                                                                    |                                     | This option controls whethe<br>score is incremented, but to                                                                                                    | r or not the list owner is notified when a member's bounce<br>a value less than their bounce threshold.                                                  |                    |  |  |  |
| to the address, and if not fixed, will be<br>removed as a member of the Mailing<br>List. Members can fix this if they have an                                                    |                                                                                                    | Notify owner on disable             | ● Yes ○ No<br>This option controls whethe<br>subscription is automatically                                                                                                    |                                                                                                    |                    |  |  |  |
| account by managing their subscription for the list.                                                                                                    |                                                                                                    | Notify owner on removal             | ● Yes ○ No This option controls whether or not the list owner is notified when a member is removed from the list after their disabled notifications have been exhausted.                                             |                                                                                                    |                    |  |  |  |
|                                                                                                    |                                                                                                    | Forward unrecognized<br>bounces     | O Discard  List Admins C Discard: Unrecognized bour List Admins: Send to the list                                                                                                    | Discard      Elst Admins     Site Admin      Discard:     Unrecognized bounces will be discarded      List Admine Could be be list owners and moderators |                    |  |  |  |
|                                                                                                    |                                                                                                    |                                     | Site Admin: Send to the site                                                                                                    | 's configured site_owner                                                                                                    |                    |  |  |  |
|                                                                                                    |                                                                                                    | interval                            | /d<br>The number of days betwee                                                                                                    | n each disabled notification.                                                                                                    |                    |  |  |  |
|                                                                                                    |                                                                                                    | Bounce disable warnings             | 3                                                                                                    |                                                                                                    |                    |  |  |  |
|                                                                                                    | from the maining list's routices a orsaneer memory murreceive bence their address is removed<br>from the maining list's routices. Set this to 0 to immediately remove an address from the<br>list once their bounce score exceeds the threshold. This value must be an integer. |                                     |                                                                                                    |                                                                                                    |                    |  |  |  |
|                                                                                                    |                                                                                                    |                                     | Save changes                                                                                                    |                                                                                                    |                    |  |  |  |
| It is also possible for list owners to<br>reenable this, but the bounce score will<br>not be reset until the Bounce info stale                                                   | Info Subscription requests                                                                                                    | ▪ Held messages <b>0</b>            | Jsers <b>*</b> Templates S                                                                                                    | ettings Mass operations 👻 Ban List Header filter:                                                                                                    | s Delete           |  |  |  |
| after' timeframe has passed (default one week). In the Members option under the                                                                                                  | List Members (2)                                                                                                    |                                     | Members<br>Non-Members                                                                                                    |                                                                                                    |                    |  |  |  |
| Users dropdown, click on the address of the member to pull up their subscription                                                                                                 | Search members Q                                                                                                    |                                     | Moderators<br>Owners                                                                                                    | CSV Export Remove Selected                                                                                                    | Remove ALL members |  |  |  |
| options. For their delivery status, change<br>the option from 'Disabled by Bounces' to                                                                                           | Address                                                                                                    |                                     | Delivery Mode                                                                                                    | Moderation Action                                                                                                    | Bounce Score       |  |  |  |
| Enabled'. Note that any additional                                                                                                    |                                                                                                    |                                     | Regular                                                                                                    | Accept immediately (bypass other rules)                                                                                                    | 0                  |  |  |  |
| automatically, since the Bounce Score is                                                                                                    |                                                                                                    |                                     | Regular                                                                                                    | None                                                                                                    | 0                  |  |  |  |
| not reset by doing this.                                                                                                    | Results per page: 25 V                                                                                                    |                                     |                                                                                                    |                                                                                                    |                    |  |  |  |
|                                                                                                    |                                                                                                    |                                     |                                                                                                    |                                                                                                    |                    |  |  |  |

# **Banning Addresses**

Addresses can easily be added to the Ban List section if a specific address if one is causing issues. If the address is affecting several lists, contact WiscNet Support at <a href="mailto:support@wiscnet.net">support@wiscnet.net</a> to have the address added to the global ban list. This will prevent the address from interacting from any list.

# **Restricting Senders**

In an 'announce-only' style mailing list, Info Subscription requests 🛛 🔹 Held messages 🕥 Users 👻 Templates Settings Mass operations 👻 Ban List Header filters Delete only specific individuals set can post to the list. All others will receive a response **List Settings** from the mailing list stating that they are Acceptable aliases List Identity not authorized to post to the mailing list. To set the list up to only allow postings Automatic Response Alter Messages from certain members, set the default DMARC Mitigati action when members/non-members post to the list to either 'Reject (with notification)' or 'Discard (no notification)'. Setting this makes it so no one is able to This is a list, one per line, of addresses and regexps matching addresses that are acceptable in To: or Cc: in lieu of the list posting address when require\_explicit\_destination' is enabled. Entries are either email addresses or reg post to the list. However, list owners can Member Policy Bounce Process matching email addresses. Regexps are entries beginning with `^' and are matched against every recipient address in the message. The matching is performed with override this for individuals who should be allowed to post. This must be done for Python's re.match() function, meaning they are anchored to the start of the string all users who should be able to post, ● Yes ○ No **Require Explicit Destination** whether they are a list owner, moderator, This checks to ensure that the list posting address or an acceptable alias explicitly appears in a To: or Cc: header in the post. member, or non-member. ● Yes ○ No Administrivia Administrivia tests will check postings to see whether it's really meant as an administrative request (like subscribe, unsubscribe, etc), and will add it to the administrative requests queue, notifying the administrator of the new request, in the Default action to take when O Hold for moderation 
Reject (with notification) 
Discard (no notification) mber posts to the list O Accept immediately (bypass other rules) O Default processing efault action to take when a member posts to the list. old: This holds the message for approval by the list mo Biget: this automatically rejects the message by sending a bounce notice to the post's author. The test of the bounce notice can be configured by you. Discard: this simply discards the message with no notice sent to the post's author. Accept accepts any postings without any further checks. Default Processing: run additional checks and accept the message. Default action to take when O Hold for moderation 
Reject (with notification) O Discard (no notification) a non-member posts to the O Accept immediately (bypass other rules) O Default processing When a post from a non-member is received, the message's sender is matched agains the list of explicitly accepted, held, rejected (bounced), and discarded addresses. If no match is found, then this action is taken. To make someone have the ability to post to a list that defaults to rejecting Info Subscription requests T Held messages Users Templates Settings Mass operations Ban List Header filters Delete messages, the moderation action for Members List Members (2) each user that should be able to post Non-Members must be updated to accept messages Moderators without moderation to post. In the list Q Search members... Remove ALL membe Owners settings, go to the Members option under the Users dropdown. Click on the Address Delivery Mode Moderation Action Bounce Score address of the member who should be Regular Accept immediately (bypass other rules) allowed to post to enter their individual list settings. Aside from the Regular None 0 administration options, all settings can be modified by any user in their own Mailma Results per page: 25 🗸 🗸 n settings page. For the most part, keeping the Administration options Moderation setting to the default setting Moderation List default is appropriate. However, if a user should Default action to take when this member posts to the list. have different preferences than what is List default -- follow the list's default member action. Hold -- This holds the message for approval by the list moderators. set as default, this can be set here. In the Reject -- this automatically rejects the message by sending a bounce notice to the post's author. The text of the case of restricting members from bounce notice can be configured by you. posting, if a member should be allowed Discard -- this simply discards the message, with no notice sent to the post's author. to post, change this setting to 'Accept Accept -- accepts any postings without any further checks. Immediately'. Default Processing -- run additional checks and accept the message

## **Deleting Lists**

Deleting lists can be done easily from the Delete tab. Do be aware that the only way to get a deleted list back once the red delete button is clicked is to recreate it, which means all members and list settings would need to be added again. Deleting lists does not automatically delete archives. If you would like to also remove any archives from the list, contact WiscNet Support at support@wiscnet.net to have them removed.